## ワンタイムパスワードサービス登録マニュアル(ハードウェアトークン)

## 1. ハードウェアトークンの取得

利用をご希望されるお客様は、お取引店の窓口へハードウェアトークンをお申込みください。 お申込み後、10営業日程度でお手元にハードウェアトークンが送付されます。

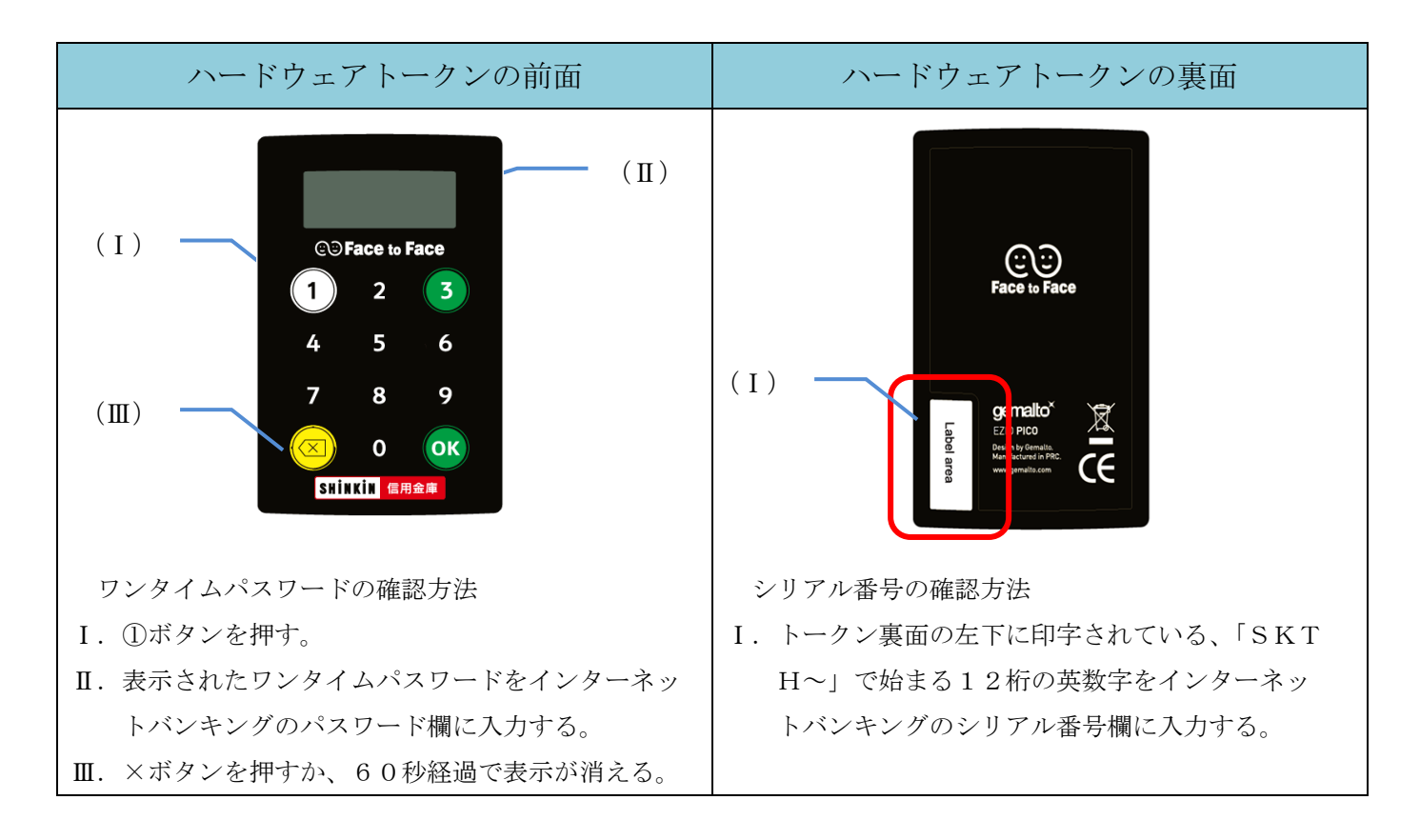

ハードウェアトークンが届きましたら、上図を参考に次のインターネットバンキング上の画面説明に 基づきワンタイムパスワードの登録の操作を行ってください。

## 重要事項

- 1. ハードウェアトークンに表示されるワンタイムパスワードは、ワンタイムパスワード認証を 利用する取引の際に入力いただきます。
- 2. 紛失または破損等ハードウェアトークンの再発行が必要な場合には、再発行手続き完了まで ワンタイムパスワード認証を利用する取引を行うことはできません。
- ハードウェアトークンの新規発行および紛失または破損等による再発行にあたっては、 当金庫所定の手数料および消費税をいただきます。
- 4. 電池残量が低下すると右図の表示になりますので、 お取引店の窓口へ交換をお申込みください。

## 2. ワンタイムパスワードの利用開始

(1) ログイン画面からワンタイムパスワード欄「利用開始」ボタンをクリックすると、ワンタイムパス ワード利用開始画面へ遷移します。

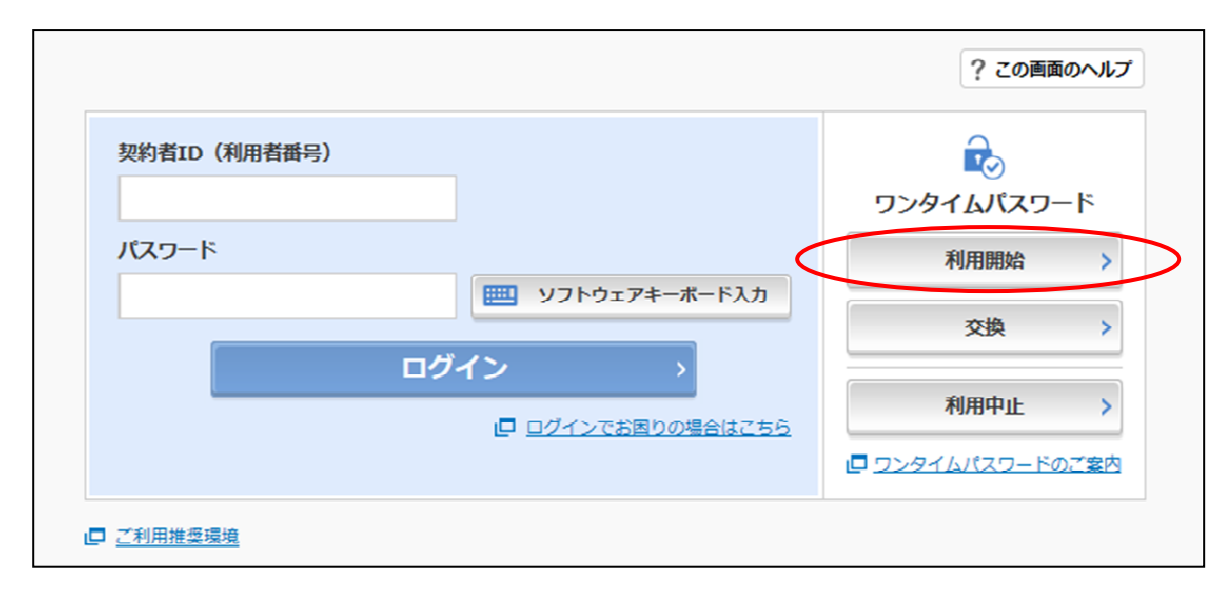

※ 表示画面はパソコン用のサンプル画面のため、実際の画面とは異なる部分もございますのでご 了承ください。 (2)契約者 I Dとログインパスワードを入力し、「次へ」ボタンをクリックします。

| ワンタイムパスワード利用開始<br>利用者の フンタイムパスワードの登録 処理開始                                                                                                    | >                                                   |
|----------------------------------------------------------------------------------------------------|-----------------------------------------------------|
| <ul> <li>ワンダイムバスワートの利用登録を開始します。</li> <li>・ークンの登録について</li> <li>トークンの登録には、当金車指定のトークンが必要となりま<br/>ソフトウェアトークンの入ったスマートフォンもしくは当会</li> </ul>                | Rす。<br>A車から配布されたハードウェアトークンをご用意下さい。                  |
| トークンの準備方法について                                                                                                    | -                                                   |
| トークンの準備                                                                                                    |                                                     |
| お手元にソフトウェアトークンもしくはハードウェアトークンで<br>なお、利用可能なトークンの種類については、ホームページをご<br>・ <b>ソフトウェアトークンの場合</b><br>スマートフォンにソフトウェアトークンのアプリをダウンロ<br>アプリ名「しんきん(個人)ワンタイムパスワード」 | 2ご用聴ください。<br>1確認いただくか、当会庫までお問合せください。<br>ードしてください。   |
| iPhone                                                                                                    | Android                                             |
| App Storeより「しんきん(個人) ワンタイムパスワー<br>ド」をダウンロードしてください。                                                                                                  | Google Playより「しんきん(個人)ワンタイムパスワー<br>ド」をダウンロードしてください。 |
| App Store<br>MD70220-K                                                                                                    | Coople Play<br>Telescas                             |
| ・ハードウェアトークンの場合<br>ホームページをご確認のうえ、当会庫までお時合せください<br>契約者ID(利用者番号)・ログインバスワードの入力                                                                          | •                                                   |
| 契約者ID(利用者番号) 参索                                                                                                    |                                                     |
|                                                                                                    | 1 ソフトウェアキーボード入力                                     |
| < 戻る                                                                                                    | *^ >                                                |

(3) ハードウェアトークン裏面のシリアル番号とワンタイムパスワードを入力のうえ、資金移動用パス ワード10桁のうち2桁を入力し、「登録」ボタンをクリックします。

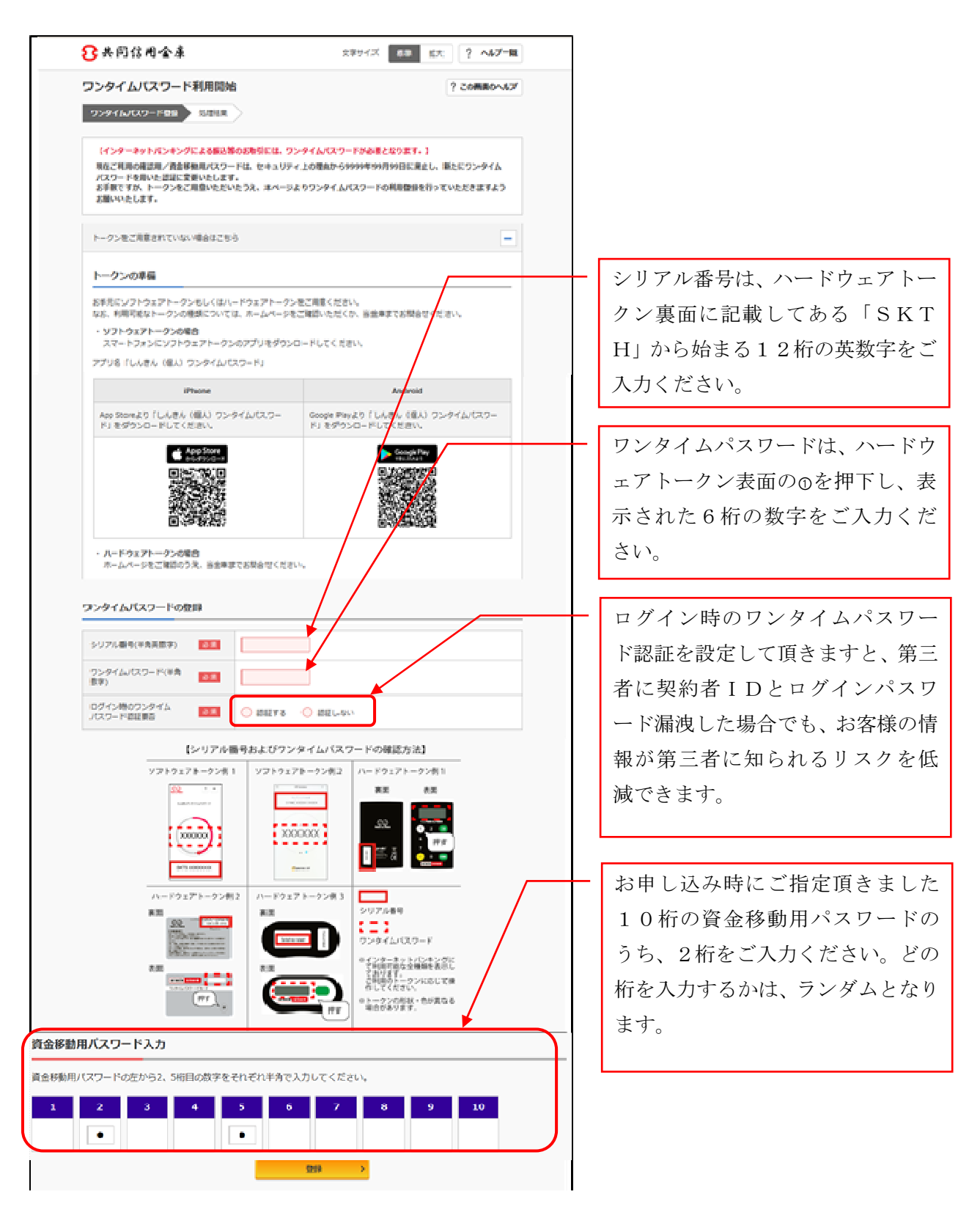

(4) 以上で登録完了です。

| ワンタイムパスワード登録 発展結果                           |                          |  |
|---------------------------------------------|--------------------------|--|
| ついのイルパスワードの利用機体が空ブ!                         |                          |  |
| 受付番号: 5454545                               |                          |  |
| 受付時刻: 20XX年X月X日 XX時XX分0                     | 08                       |  |
|                                             |                          |  |
|                                             |                          |  |
| 錄內著                                         |                          |  |
| 録内容                                         | 2010/24 607620/2         |  |
| <b>身内容</b><br>シリアル番号                        | 2V0716016FK2             |  |
| (身内容)<br>シリアル番号<br>コグイン時のワンタイムパスワード認証<br>長否 | 2V0716016F#2<br>1212 F & |  |
| 録内容<br>シリアル番号<br>コグイン時のワンタイムパスワード間証<br>長否   | 2V0716016F#2<br>1212 F & |  |